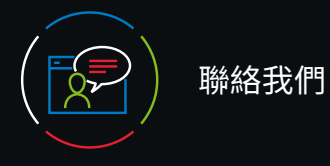

# 客戶支援

不論您是「個人訂閱者」還是「機構使用者」,若需連絡客 戶支援,請聯繫:

# 電子郵件

customerservice@uptodate.com

#### 電話

1.800.998.6374 或 +1.781.392.2000 星期一至星期五,早上7點-晚上9點(美國東部時間)

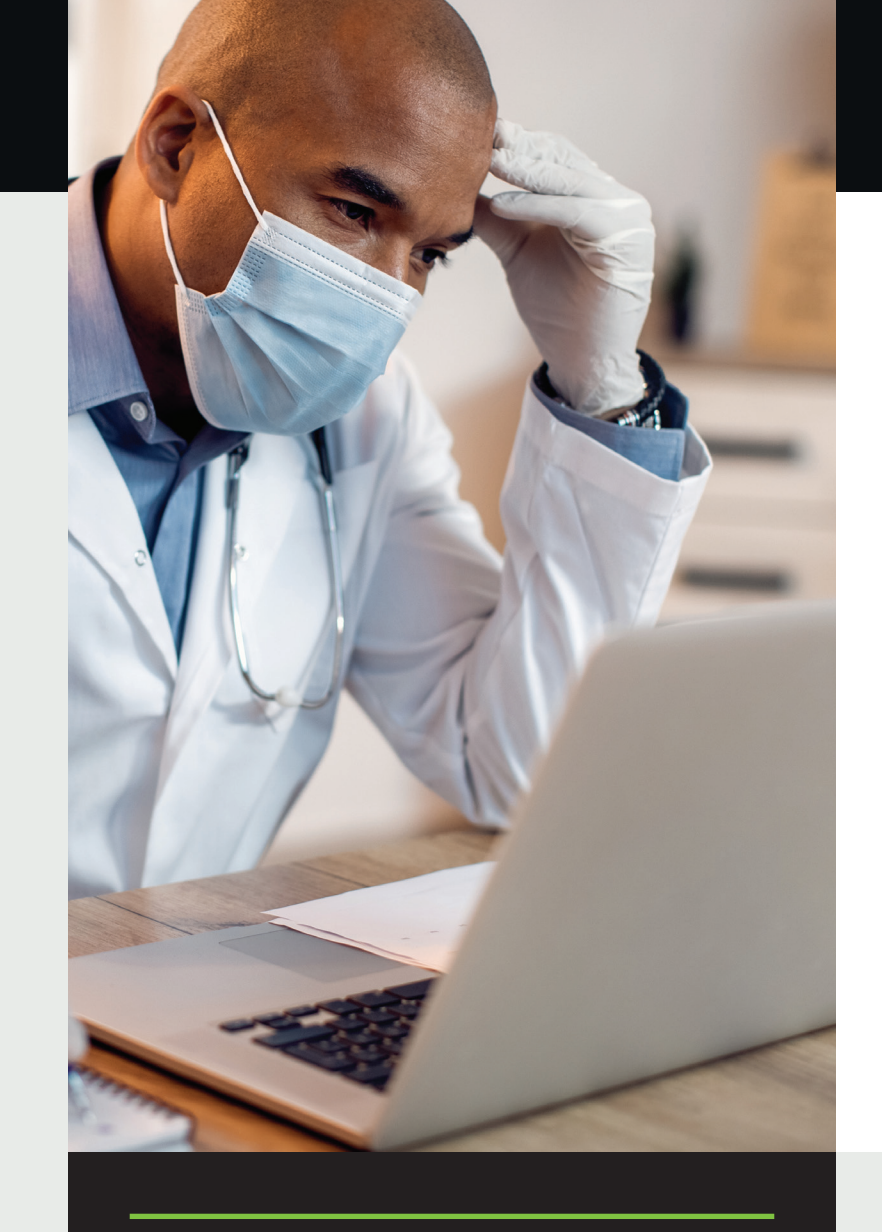

# 適用於組織的 UpToDate<sup>®</sup> 註冊指南

## 本註冊指南概述如何:

- 註冊免費帳戶
- ・存取 UpToDate
- 收到最新資訊

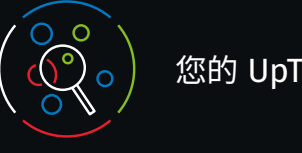

您的 UpToDate

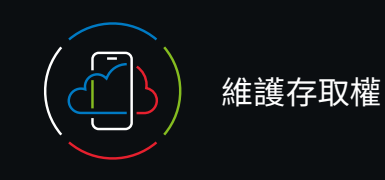

在您有需要時, UpToDate 讓您可隨時隨地查閱臨床實證文章。 免費註冊 UpToDate 可享有:

- •任何電腦連結到網路時**即可遠端使用**
- ·最多可在兩個行動裝置上存取行動應用程式。
- 使用醫院 / 學校的電腦或遠端 (包括在行動裝置上)使用 UpToDate 研究臨床問題,可獲得 CME/CE/CPD 點數。
- **歷程記錄、瀏覽歷史、書籤**一可快速存取您認為最有價值 的內容。
- ・當您註冊後登入 UpToDate, 不論您使用哪種裝置 (桌上型 電腦、筆電或者行動裝置),您的歷程記錄、書籤和瀏覽歷 史的內容,都會**自動同步**。
- 當您之前查看過的主題有更新,有關於醫學文獻中新文章 的討論時,**最新消息通知**會提醒您。
- •「Current UpDate」雙週刊電子報,由編輯團隊提供重要 臨床更新。

#### **最佳做法提示:**

每次造訪 UpToDate 時,請使用您的 UpToDate 使用者名稱 和密碼 (或透過 EHR) 透過「Sign in/Register (登入 / 註冊 )」 連結登入,以便累積 CME 並保持不間斷的遠端和行動存取。

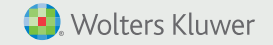

ww.wolterskluwer.com

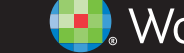

Wolters Kluwer

您須每 90 天進行身分驗證的動作,以利您繼續使用遠端版 的 UpToDate。使用個人 / 機構的電腦,並在機構的網域, 登入您 UpToDate 的帳戶完成身分驗證。

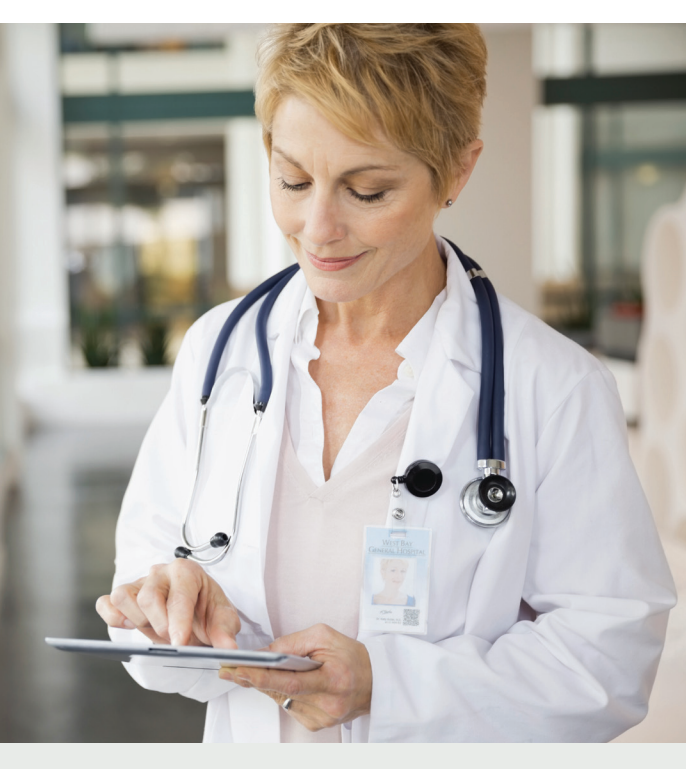

#### 不確定是否已登入 UpToDate?

如果您在畫面右上角沒有看到您的名稱和 CME 點數,請按 一下「Sign in/Register (登入 / 註冊 )」。

會有應用程式內訊息和電子郵件提醒您從組織的網路登入 UpToDate,以重新驗證您的從屬關係。

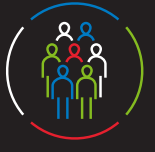

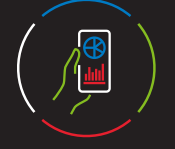

# 立即註冊。這很簡單且無需任何費用

#### 透過您的 EHR 註冊:

按一下 EHR 中的「UpToDate」連結,並完成註冊流程 (概述如下)。從您的 EHR 使用單一登入。

– 或者 –

當您在您所屬機構並且有連結到機構的網路時,請**造訪** Visit uptodate.com/onlineo

・按一下「Register(註冊)」。

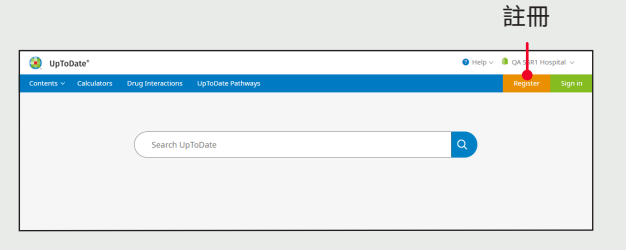

#### •填寫註冊表。

- 填妥所有欄位。然後您需要驗 證您的電子郵件地址。按一下 「Send Verification Code ( 傳 送驗證碼)」。驗證碼會傳送到 您在表格中輸入的電子郵件。
- 將您在電子郵件中收到的驗證 碼,輸入註冊表底部的方塊中 您有 10 分鐘的時間,可以取 得驗證碼、輸入驗證碼,然後 按一下「Submit Verification Code (提交驗證碼)」。

Submit Verification Code

| 茶売日目で                                                                                                    |                                                                                                    |
|----------------------------------------------------------------------------------------------------|----------------------------------------------------------------------------------------------------|
| 填妥所有欄位。然後您需要驗<br>證您的電子郵件地址。按一下<br>「Send Verification Code ( 傳                                                                                                    | Register for an UpToDate account<br>Make he most of your UpToDate accounts<br>account and benefit from noble access to our handed clinical<br>content. Place, and and redeem CMECECPD credits while<br>you work.<br>Anady registered? Places log in with your UpToDate<br>usemame and password. |
| 送驗證碼 )」。驗證碼會傳送到<br>您在表格中輸入的電子郵件。                                                                                                    | First Name                                                                                                    |
| 將您在電子郵件中收到的驗證                                                                                                    | Email You will need access to this email account to complete your registration                                                                                                    |
| 端,剩入社冊表底部的方塊中。<br>您有 10 分鐘的時間,可以取                                                                                                    | ZIP/Postal Code (optional)                                                                                                    |
| 得驗證碼、輸入驗證碼,然後<br>按一下「Submit Verification                                                                                                    | Specialty V Role V                                                                                                    |
| Code ( 提交驗證碼 )」。                                                                                                    | Create your usemame and password Usemame                                                                                                    |
|                                                                                                    | Password Password Password bit 24 characters • at least i uppercase letter • cannot match usemanne • at least i momber, or pascial character from the following set:                                                                                                    |
| Send New Code                                                                                                    | € # \$ * ! ( ) + =<br>Verify Password                                                                                                    |
| Check the email account you submitted for a message<br>containing a verification code. If you don't see the email,<br>please check your spam folder. Paste or type the code below<br>The code is valid for 10 minutes. No account data will be<br>saved until the code is accepted. | send Verification Code<br>w.<br>傳送驗證碼                                                                                                    |
| Verification Code                                                                                                    |                                                                                                    |

### 記下您的使用者名稱和密碼。

•完成註冊程序後,您會收到一封來自 UpToDate 的確認電子 郵件,其中包含下載行動應用程式的說明。

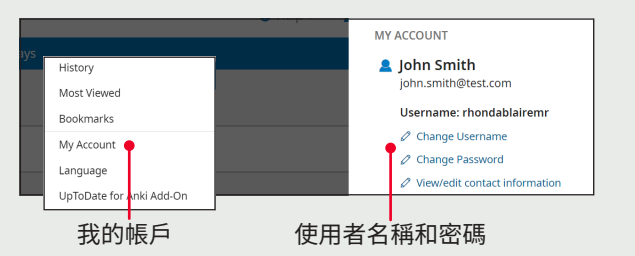

# 若要變更您的使用者名稱或密碼:

- 按一下您的名稱,即可存取您的帳戶資訊。
- ・按一下「My Account (我的帳戶)」。
- 按一下「Change Username or Change Password (變更使用者名稱或變更密碼))。

# 已經有 UpToDate 使用者名稱和密碼?

如果您已透過其他機構或個人訂閱取得 UpToDate 使用者名 稱和密碼,只需使用現有認證登入即可。

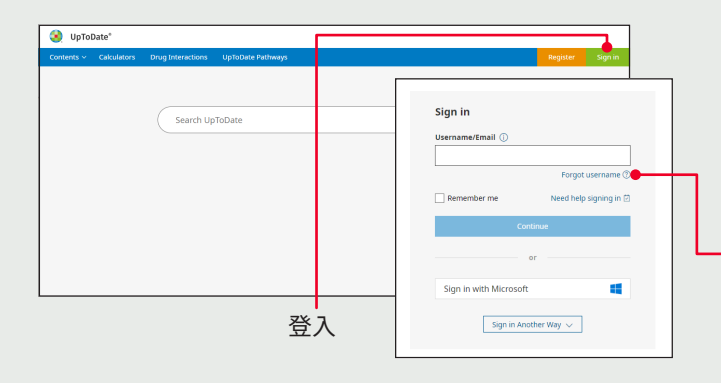

1. 在機構網域內任何一台電腦前往 uptodate.com/login

- 2. 輸入您現有的 UpToDate 使用者名稱。按一下「Continue (繼續)」,輸入您的密碼。如果您透過運用單一登入(SSO) 的組織進行存取,請使用與您組織相關的電子郵件地址。
- 3. 每次使用 UpToDate 時都進行登入,以便維護 CME 追蹤和 帳戶設定。

# UpToDate 行動應用程式

註冊後, 您最多可以在兩台裝 置上安裝 UpToDate 行動應用 程式。

#### 下載並安裝

- 1. 在應用程式商店中搜尋 「UpToDate」∘
- 2. 開啟 UpToDate 行動應用程 式,使用您的 UpToDate 使 用者名稱和密碼登入。您只 需執行一次 - 應用程式會記 住您的使用者名稱和密碼。

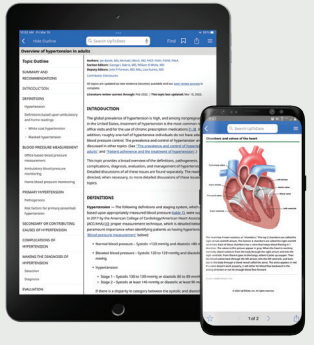

# 行動裝置網頁版一無需安裝

只需開啟行動裝置上的瀏覽器,前往 www.uptodate.com 並按一下右上角的「Sign in (登入)」。您會發現所有行動 平台都具有一致的體驗:

- 針對較小螢幕和平板電腦進行優化
- 讓使用者能更友善且容易地瀏覽

#### 忘記使用者名稱或密碼?

- •在登入方塊中,按一下「Forgot Username or Password (忘記使用者名稱或密碼)」
- 您會收到一封電子郵件,其中包含您的使用者名稱和重設 密碼的連結

# UpToDate MobileComplete<sup>™</sup>

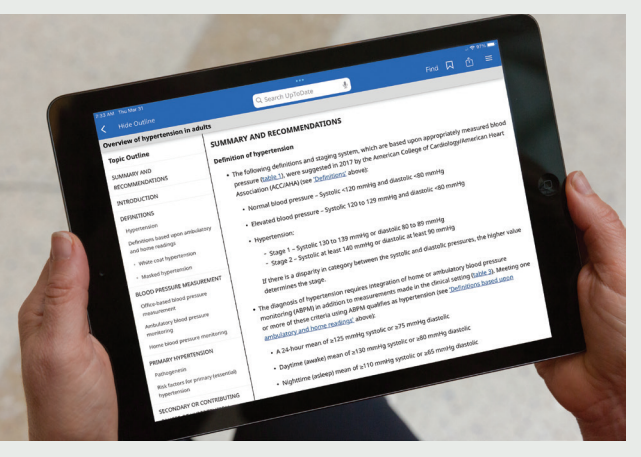

請詢問您隸屬的機構,以確定機構的訂閱是否包含 *MobileComplete* °

UpToDate MobileComplete 允許 UpToDate 註冊使用者 將 UpToDate 的完整內容下載到他們的 iOS<sup>®</sup> 或 Android<sup>™</sup> 裝置上。

這能讓使用者在網路連線有限或沒有網路連線的情況下, 查閱 UpToDate 內容。

·就算在離線狀態,仍可隨時隨地搜尋完整 UpToDate (實證資料庫)中的任何資料。

· 當裝置連接到 Wi-Fi 時,系統將會自動下載並更新 UpToDate 中的內容。